Prodej zboží na dálku, poskytnutí služby – pro koncové spotřebitele v EU (CZ legislativa)

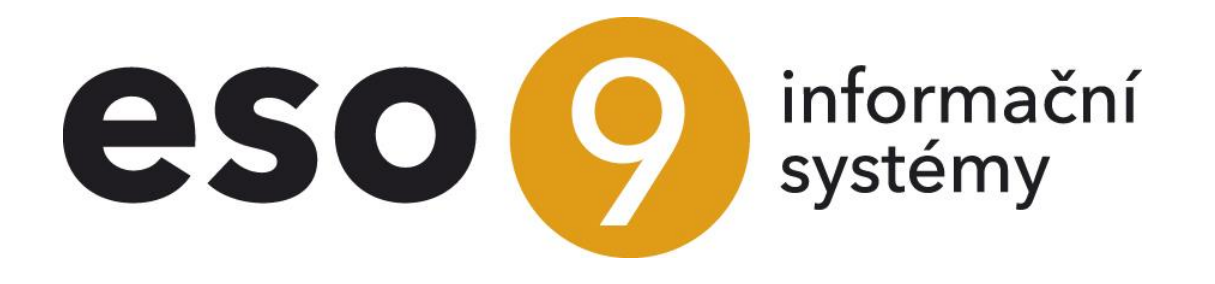

ESO9 international a.s. U Mlýna 22 141 00, Praha

• • • www.eso9.cz

Strana 1 (celkem 15)

| Řešení v ESO9       3         Faktury vydané účetní (2.2.3.1)                                                                                                    | Základní princip a informace                                     | 3  |
|----------------------------------------------------------------------------------------------------|------------------------------------------------------------------|----|
| Faktury vydané účetní (2.2.3.1)                                                                                                    | Řešení v ESO9                                                    | 3  |
| Vzor "Prodej zboží na dálku - registrace v jiném členském státě"       .5         Možné problémy       .7         Vzor "Prodej zboží na dálku a poskytnutí služby - One Stop Shop"       .7         Možné problémy       .8         Kopírování dokladů       .9         Ivorba výkazu OSS       .9         Import kurzovního lístku z internetových stránek banky (1.2.1.1)       .9         Výkaz DPH (1.1.2.3)       .0         Kontrolní sestava       .10         Měšíční cyklus výkazu DPH a tvorba výkazu OSS       .10         Opravy výkazů OSS, slevy a záporné doklady (vratky)       .11         Odvod DPH v režimu OSS       .12         Číselníky       .12         Státy (9.1.2)       .12         Státy (9.1.2)       .12         Včetní typy dokladů (9.2.7)       .13         Včetní typy dokladů (9.2.7)       .13         Váct í typy dokladů (9.2.7)       .13         Vzoty dokladů (9.4.6)       .13         Typy dokladů (9.4.6)       .13         Typy dokladů (9.4.6)       .13         Typy dokladů (9.4.6)       .14         Zboží, odkaz "Vzory pro uživatele" (9.4.4)       .14         Zboží, odkaz "Vastnosti v čase" (9.5.9)       .14         Zboží, odkaz "Vlastnosti v čase" (9.5.11         | Faktury vydané účetní (2.2.3.1)                                  | 5  |
| Možné přoblémy         7           Vzor "Prodej zboží na dálku a poskytnutí služby - One Stop Shop"         7           Možné problémy         8           Kopírování dokladů         9           Import kurzovního listku z internetových stránek banky (1.2.1.1)         9           Výkaz DPH (1.1.2.3)         10           Kontrolní sestava         10           Měšíční cyklus výkazu DPH a tvorba výkazu OSS         10           Opravy výkazů OSS, slevy a záporné doklady (vratky)         11           Ddvod DPH v režimu OSS         12           Číselníky         12           Štáty (9.1.2)         12           Státy (9.1.2)         12           Státy (9.1.2)         12           Účetní osnova včetně synt. účtů (9.2.2.1)         13           Účetní osnova včetně synt. účtů (9.2.2.1)         13           Účetní vpy dokladů (9.2.7)         13           Kódy pro výkaz DPH (9.2.11)         13           Subjekty (9.3.3.0)         13           Vzory dokladů (9.4.6)         13           Typy dokladů (9.4.6)         13           Typy dokladů (9.4.6)         13           Kódy pro výkaz DPH (9.2.11)         14           Zboží, odkaz "Vlastnosti v čase" (9.5.9)         14           Sku | Vzor "Prodej zboží na dálku - registrace v jiném členském státě" | 5  |
| Vzor "Prodej zboží na dálku a poskytnutí služby - One Stop Shop"       7         Možné problémy       8         Kopírování dokladů       9         Import kurzovního lístku z internetových stránek banky (1.2.1.1)       9         Výkaz DPH (1.1.2.3)       10         Kontrolní sestava       10         Měsíční cyklus výkazu DPH a tvorba výkazu OSS       10         Opravy výkazů OSS, slevy a záporné doklady (vratky)       11         Ddvod DPH v režimu OSS       12         Číselníky a parametry       12         Číselníky (9.1.2)       12         Státy (9.1.2)       12         Státy (9.1.2)       13         Účetní osnova včetně synt. účtů (9.2.2.1)       13         Včetní vy dokladů (9.2.7)       13         Kódy pro výkaz DPH (9.2.11)       13         Subjekty (9.3.3.0)       13         Vzory dokladů (94.6)       13         Vzory dokladů, odkaz "Vzory pro uživatele" (9.4.4)       14         Zboží, odkaz "Vlastnosti v čase" (9.5.9)       14         Služby, odkaz "Vlastnosti v čase" (9.5.11)       15         Parametry aplikace       15         Skupina Výkaz DPH - IDU       15                                                                                                    | Možné problémy                                                   | 7  |
| Možné problémy         8           Kopírování dokladů         9           Fvorba výkazu OSS         9           Import kurzovního lístku z internetových stránek banky (1.2.1.1)         9           Výkaz DPH (1.1.2.3)         10           Kontrolní sestava         10           Měsíční cyklus výkazu DPH a tvorba výkazu OSS         10           Opravy výkazů OSS, slevy a záporné doklady (vratky)         11           Odvod DPH v režimu OSS         12           Číselníky         12           Štáty (9.1.2)         12           Státy (9.1.2)         12           Štétní csnova včetně synt. účtů (9.2.2.1)         12           Účetní typy dokladů (9.2.7)         13           Kódy pro výkaz DPH (9.2.11)         13           Subjekty (9.3.3.0)         13           Vzory dokladů (9.4.6)         13           Typy dokladů (9.4.6)         13           Typy dokladů (9.4.6)         14           Služby, odkaz "Vlastnosti v čase" (9.5.9)         14           Služby, odkaz "Vlastnosti v čase" (9.5.9)         14           Skupina Výkaz DPH         15           Skupina Výkaz DPH         15                                                                                                    | Vzor "Prodej zboží na dálku a poskytnutí služby - One Stop Shop" | 7  |
| Kopírování dokladů       9         Ivorba výkazu OSS       9         Import kurzovního lístku z internetových stránek banky (1.2.1.1)       9         Výkaz DPH (1.1.2.3)       10         Kontrolní sestava       10         Měsiční cyklus výkazu DPH a tvorba výkazu OSS       10         Opravy výkazů OSS, slevy a záporné doklady (vratky)       11         Ddvod DPH v režimu OSS       12         Číselníky a parametry       12         Číselníky       12         Státy (9.1.2)       12         Sazby DPH jiných států (9.1.13)       12         Účetní osnova včetně synt. účtů (9.2.2.1)       13         Účetní typy dokladů (9.2.7)       13         Kódy pro výkaz DPH (9.2.11)       13         Subjekty (9.3.3.0)       13         Vzory dokladů (9.4.6)       13         Typy dokladů (9.4.6)       13         Typy dokladů (9.4.6)       14         Služby, odkaz "Vlastnosti v čase" (9.5.9)       14         Skupina Výkaz DPH       15         Skupina Výkaz DPH       15                                                                                                    | Možné problémy                                                   | 8  |
| Fvorba výkazu OSS         9           Import kurzovního listku z internetových stránek banky (1.2.1.1)         9           Výkaz DPH (1.1.2.3)         10           Kontrolní sestava         10           Měsiční cyklus výkazu DPH a tvorba výkazu OSS         10           Opravy výkazů OSS, slevy a záporné doklady (vratky)         11           Ddvod DPH v režimu OSS         12           Číselníky a parametry         12           Číselníky         12           Státy (9.1.2)         12           Státy (9.1.2)         12           Včetní osnova včetně synt. účtů (9.2.2.1)         12           Účetní typy dokladů (9.2.7)         13           Kódy pro výkaz DPH (9.2.11)         13           Subjekty (9.3.3.0)         13           Vzory dokladů (9.4.6)         13           Typy dokladů (9.4.6)         13           Vzory dokladů (9.4.6)         14           Zboží, odkaz "Vlastnosti v čase" (9.5.9)         14           Služby, odkaz "Vlastnosti v čase" (9.5.1)         15           Parametry aplikace         15           Skupina Výkaz DPH - IDU         15                                                                                                    | Kopírování dokladů                                               | 9  |
| Import kurzovního lístku z internetových stránek banky (1.2.1.1)       9         Výkaz DPH (1.1.2.3)       10         Kontrolní sestava       10         Měsíční cyklus výkazu DPH a tvorba výkazu OSS       10         Opravy výkazů OSS, slevy a záporné doklady (vratky)       11         Ddvod DPH v režimu OSS       12         Číselníky       12         Číselníky       12         Státy (9.1.2)       12         Státy (9.1.2)       12         Státy (9.1.2)       12         Včetní typy dokladů (9.2.7)       13         Účetní typy dokladů (9.2.7)       13         Víctní typy dokladů (9.2.7)       13         Subjekty (9.3.3.0)       13         Vzory dokladů (9.4.6)       13         Typy dokladů (9.4.6)       13         Typy dokladů (9.4.6)       14         Zboží, odkaz "Vlastnosti v čase" (9.5.9)       14         Služby, odkaz "Vlastnosti v čase" (9.5.11)       15         Parametry aplikace       15         Skupina Výkaz DPH       15                                                                                                    | Tvorba výkazu OSS                                                | 9  |
| Výkaz DPH (1.1.2.3)       10         Kontrolní sestava       10         Měsíční cyklus výkazu DPH a tvorba výkazu OSS       10         Opravy výkazů OSS, slevy a záporné doklady (vratky)       11         Ddvod DPH v režimu OSS       12         Číselníky a parametry       12         Štáty (9.1.2)       12         Sazby DPH jiných států (9.1.13)       12         Účetní osnova včetně synt. účtů (9.2.2.1)       13         Účetní typy dokladů (9.2.7)       13         Kódy pro výkaz DPH (9.2.11)       13         Subjekty (9.3.3.0)       13         Vzory dokladů (9.4.6)       13         Typy dokladů (9.4.6)       13         Typy dokladů (9.4.6)       13         Skupina Výkaz DPH       14         Služby, odkaz "Vlastnosti v čase" (9.5.9)       14         Služby, odkaz "Vlastnosti v čase" (9.5.11)       15         Parametry aplikace       15         Skupina Výkaz DPH       15         Skupina Výkaz DPH       15                                                                                                    | Import kurzovního lístku z internetových stránek banky (1.2.1.1) | 9  |
| Kontrolní sestava       10         Měsíční cyklus výkazu DPH a tvorba výkazu OSS       10         Opravy výkazů OSS, slevy a záporné doklady (vratky)       11         Ddvod DPH v režimu OSS       12         Číselníky a parametry       12         Číselníky       12         Státy (9.1.2)       12         Sazby DPH jiných států (9.1.13)       12         Účetní osnova včetně synt. účtů (9.2.2.1)       13         Účetní typy dokladů (9.2.7)       13         Subjekty (9.3.3.0)       13         Vzory dokladů (9.4.6)       13         Typy dokladů (9.4.6)       13         Typy dokladů (9.4.6)       14         Zboží, odkaz "Vlastnosti v čase" (9.5.9)       14         Služby, odkaz "Vlastnosti v čase" (9.5.11)       15         Parametry aplikace       15         Skupina Výkaz DPH       15         Skupina Výkaz DPH       15                                                                                                    | Výkaz DPH (1.1.2.3)                                              | 10 |
| Měsíční cyklus výkazu DPH a tvorba výkazu OSS       10         Opravy výkazů OSS, slevy a záporné doklady (vratky)       11         Ddvod DPH v režimu OSS       12         Číselníky a parametry       12         Číselníky       12         Štáty (9.1.2)       12         Sazby DPH jiných států (9.1.13)       12         Účetní osnova včetně synt. účtů (9.2.2.1)       13         Účetní typy dokladů (9.2.7)       13         Subjekty (9.3.3.0)       13         Vzory dokladů (9.4.6)       13         Typy dokladů, odkaz "Vzory pro uživatele" (9.4.4)       14         Zboží, odkaz "Vlastnosti v čase" (9.5.9)       14         Služby, odkaz "Vlastnosti v čase" (9.5.11)       15         Parametry aplikace       15         Skupina Výkaz DPH - IDU       15                                                                                                    | Kontrolní sestava                                                | 10 |
| Opravy výkazů OSS, slevy a záporné doklady (vratky)         11           Ddvod DPH v režimu OSS         12           Číselníky a parametry         12           Číselníky         12           Štáty (9.1.2)         12           Sazby DPH jiných států (9.1.13)         12           Účetní osnova včetně synt. účtů (9.2.2.1)         13           Účetní typy dokladů (9.2.7)         13           Subjekty (9.3.3.0)         13           Vzory dokladů (9.4.6)         13           Typy dokladů, odkaz "Vzory pro uživatele" (9.4.4)         14           Zboží, odkaz "Vlastnosti v čase" (9.5.9)         14           Služby, odkaz "Vlastnosti v čase" (9.5.11)         15           Parametry aplikace         15           Skupina Výkaz DPH         15           Skupina Výkaz DPH         15                                                                                                    | Měsíční cyklus výkazu DPH a tvorba výkazu OSS                    | 10 |
| Ddvod DPH v režimu OSS       12         Žíselníky a parametry       12         Číselníky       12         Státy (9.1.2)       12         Sazby DPH jiných států (9.1.13)       12         Účetní osnova včetně synt. účtů (9.2.2.1)       13         Účetní typy dokladů (9.2.7)       13         Kódy pro výkaz DPH (9.2.11)       13         Subjekty (9.3.3.0)       13         Vzory dokladů (9.4.6)       13         Typy dokladů (9.4.6)       13         Subjekty (9.3.3.0)       13         Vzory dokladů (9.4.6)       14         Zboží, odkaz "Vzory pro uživatele" (9.4.4)       14         Zboží, odkaz "Vlastnosti v čase" (9.5.9)       14         Služby, odkaz "Vlastnosti v čase" (9.5.11)       15         Parametry aplikace       15         Skupina Výkaz DPH       15         Skupina Výkaz DPH       15                                                                                                    | Opravy výkazů OSS, slevy a záporné doklady (vratky)              | 11 |
| Žíselníky a parametry       12         Číselníky       12         Státy (9.1.2)       12         Sazby DPH jiných států (9.1.13)       12         Účetní osnova včetně synt. účtů (9.2.2.1)       13         Účetní typy dokladů (9.2.7)       13         Kódy pro výkaz DPH (9.2.11)       13         Subjekty (9.3.3.0)       13         Vzory dokladů (9.4.6)       13         Typy dokladů, odkaz "Vzory pro uživatele" (9.4.4)       14         Zboží, odkaz "Vlastnosti v čase" (9.5.9)       14         Služby, odkaz "Vlastnosti v čase" (9.5.11)       15         Parametry aplikace       15         Skupina Výkaz DPH       15         Skupina Výkaz DPH       15                                                                                                    | Odvod DPH v režimu OSS                                           | 12 |
| Číselníky       12         Státy (9.1.2)       12         Sazby DPH jiných států (9.1.13)       12         Účetní osnova včetně synt. účtů (9.2.2.1)       13         Účetní typy dokladů (9.2.7)       13         Kódy pro výkaz DPH (9.2.11)       13         Subjekty (9.3.3.0)       13         Vzory dokladů (9.4.6)       13         Typy dokladů, odkaz "Vzory pro uživatele" (9.4.4)       14         Zboží, odkaz "Vlastnosti v čase" (9.5.9)       14         Služby, odkaz "Vlastnosti v čase" (9.5.11)       15         Parametry aplikace       15         Skupina Výkaz DPH       15         Skupina Výkaz DPH       15                                                                                                    | Číselníky a parametry                                            | 12 |
| Státy (9.1.2)       12         Sazby DPH jiných států (9.1.13)       12         Účetní osnova včetně synt. účtů (9.2.2.1)       13         Účetní typy dokladů (9.2.7)       13         Kódy pro výkaz DPH (9.2.11)       13         Subjekty (9.3.3.0)       13         Vzory dokladů (9.4.6)       13         Typy dokladů (9.4.6)       13         Typy dokladů, odkaz "Vzory pro uživatele" (9.4.4)       14         Zboží, odkaz "Vlastnosti v čase" (9.5.9)       14         Služby, odkaz "Vlastnosti v čase" (9.5.11)       15         Parametry aplikace       15         Skupina Výkaz DPH       15         Skupina Výkaz DPH       15                                                                                                    | Číselníky                                                        | 12 |
| Sazby DPH jiných států (9.1.13)                                                                                                    | Státy (9.1.2)                                                    | 12 |
| Účetní osnova včetně synt. účtů (9.2.2.1)       13         Účetní typy dokladů (9.2.7)       13         Kódy pro výkaz DPH (9.2.11)       13         Subjekty (9.3.3.0)       13         Vzory dokladů (9.4.6)       13         Typy dokladů, odkaz "Vzory pro uživatele" (9.4.4)       14         Zboží, odkaz "Vlastnosti v čase" (9.5.9)       14         Služby, odkaz "Vlastnosti v čase" (9.5.11)       15         Parametry aplikace       15         Skupina Výkaz DPH       15         Skupina Výkaz DPH       15                                                                                                    | Sazby DPH jiných států (9.1.13)                                  | 12 |
| Účetní typy dokladů (9.2.7)                                                                                                    | Účetní osnova včetně synt. účtů (9.2.2.1)                        | 13 |
| Kódy pro výkaz DPH (9.2.11)       13         Subjekty (9.3.3.0)       13         Vzory dokladů (9.4.6)       13         Typy dokladů, odkaz "Vzory pro uživatele" (9.4.4)       14         Zboží, odkaz "Vlastnosti v čase" (9.5.9)       14         Služby, odkaz "Vlastnosti v čase" (9.5.11)       15         Parametry aplikace       15         Skupina Výkaz DPH       15         Skupina Výkaz DPH       15                                                                                                    | Účetní typy dokladů (9.2.7)                                      | 13 |
| Subjekty (9.3.3.0)       13         Vzory dokladů (9.4.6)       13         Typy dokladů, odkaz "Vzory pro uživatele" (9.4.4)       14         Zboží, odkaz "Vlastnosti v čase" (9.5.9)       14         Služby, odkaz "Vlastnosti v čase" (9.5.11)       15         Parametry aplikace       15         Skupina Výkaz DPH       15         Skupina Výkaz DPH - IDU       15                                                                                                    | Kódy pro výkaz DPH (9.2.11)                                      | 13 |
| Vzory dokladů (9.4.6)                                                                                                    | Subjekty (9.3.3.0)                                               | 13 |
| Typy dokladů, odkaz "Vzory pro uživatele" (9.4.4)                                                                                                    | Vzory dokladů (9.4.6)                                            | 13 |
| Zboží, odkaz "Vlastnosti v čase" (9.5.9)                                                                                                    | Typy dokladů, odkaz "Vzory pro uživatele" (9.4.4)                | 14 |
| Služby, odkaz "Vlastnosti v čase" (9.5.11)                                                                                                    | Zboží, odkaz "Vlastnosti v čase" (9.5.9)                         | 14 |
| Parametry aplikace                                                                                                    | Služby, odkaz "Vlastnosti v čase" (9.5.11)                       | 15 |
| Skupina Výkaz DPH                                                                                                    | Parametry aplikace                                               | 15 |
| Skupina Výkaz DPH - IDU 15                                                                                                    | Skupina Výkaz DPH                                                | 15 |
|                                                                                                    | Skupina Výkaz DPH - IDU                                          | 15 |

•

•

• • • • • • • • www.eso9.cz

# Základní princip a informace

V dokumentu je popsána tvorba faktur vydaných se sazbami DPH jiných členských států EU (dále jen s cizími sazbami DPH). S cizími sazbami DPH lze faktury vystavovat v těchto případech:

Prodej zboží na dálku a poskytnutí služby koncovému spotřebiteli do EU (standardně občanům pro soukromou potřebu, neplátcům, osobám nepovinným k dani apod.), pokud dojde k překročení limitu.

**Do 30. 6. 2020** měl každý stát vlastní limit pro dodání zboží, po jehož překročení bylo třeba se v daném státě zaregistrovat k DPH. Jednalo se o tzv. "zasílání zboží". Z poskytnutí vybraných služeb bylo možné dobrovolně odvádět daň v režimu Mini One Stop Shop (MOSS). **Od 1. 7. 2021** došlo ke zrušení jednotlivých limitů a režimu MOSS. Zároveň je stanoven jednotný limit 10000 EUR (nebo jeho přepočet v domácí měně daného státu) pro všechny státy EU dohromady. Do limitu se sčítá dodání zboží i poskytnutí služeb. Po překročení limitu je třeba vystavovat doklady pro odběratele se sazbami DPH státu koncového spotřebitele. Je možné postupovat jedním ze 2 způsobů (které **nelze kombinovat**, viz níže):

- Zaregistrovat se v daném státě k DPH, daň se odvádí v tomto státě. Subjekt je v daném státě neusazený.
   Základ daně se uvádí v českém výkazu DPH na ř. 24.
- Pomocí režimu jednoho správního místa (One Stop Shop, dále jen OSS), ke kterému se musí dodavatel (plátce) přihlásit v tuzemsku. Daň se odvádí Finančnímu úřadu pro Jihomoravský kraj v Brně v měně EUR, čtvrtletně pomocí samostatného daňového přiznání OSS. Základ daně se opět uvádí v českém výkazu DPH.
  - Do 30. 9. 2021 vstupovaly základy na ř. 26 výkazu DPH.
  - Od 1. 10. 2021 vstupují základy na ř. 24 výkazu DPH.
- Podrobné informace a popis práce k oběma možnostem jsou uvedeny níže.

#### POZNÁMKY:

- Dokud nedojde k překročení limitu, doklady se vystavují s tuzemskými sazbami DPH a daní se stejně, jako tuzemské prodeje.
- Nelze kombinovat registraci k DPH v jiném státě a režim OSS. Např. pokud je subjekt zaregistrován k DPH v Maďarsku, nemůže odvádět daň z dodání do jiného státu (např. do Německa) v režimu OSS. Musí se buď zaregistrovat k DPH v Německu, nebo zrušit registraci v Maďarsku a pak se zaregistrovat do režimu OSS v ČR.
- V určitých případech je místem plnění vždy tuzemsko (např. podle místa nemovitosti § 10, nebo dle místa konání vzdělávání § 10b) a má přednost před určením místa podle sídla příjemce plnění. V tom případě má být spočteno a odvedeno s tuzemskou sazbou DPH a musí vstoupit na řádek 1 nebo 2 výkazu DPH. K tomu slouží kód pro výkaz DPH = 10 (Poskytnutí služby s místem plnění v tuzemsku (ř. 1,2)). Podrobnější popis pro tento případ je uveden níže v kapitole *Faktury vydané účetní (2.2.3.1)*.

**Dovoz zboží nízké hodnoty přímo koncovému spotřebiteli v EU** (standardně občanům pro soukromou potřebu, neplátcům, osobám nepovinným k dani apod.). Dovoz zboží nízké hodnoty se týká zboží v hodnotě do 150 EUR, které je dovezeno ze 3. země (mimo EU) přímo koncovému spotřebiteli.

 POZOR, není součástí Start řešení, lze případně dopracovat. Pro podrobnější informace se obraťte na pracovníky ESO9 international a.s.

**Registrace k DH v jiném státě** (např. v souvislosti se zřízením provozovny v cizím státě). V tomto případě může být odběratelem i plátce. Základ daně se neuvádí v českém výkazu DPH.

• POZOR, není součástí Start řešení, lze řešit pomocí profi úprav. Pro podrobnější informace se obraťte na pracovníky ESO9 international a.s.

## Řešení v ESO9

Dříve byla pro faktury s cizí DPH určena činnost 2.2.3.12 Doklady DPH mimo CZ. Práce s doklady zde byla složitější, částka, sazba i způsob výpočtu se musely zadávat ručně. Navíc zde nebylo možné evidovat zboží nebo služby, měrné jednotky, pohyby, účetní skupiny, účty a střediska MD a DAL.

Ve verzi 6.0 byla v CZ legislativě přidána funkčnost pro vystavování faktur pro "zasílání zboží", tedy s cizími sazbami DPH.

- Při správném nastavení aplikace je tyto faktury možné pořizovat a evidovat v kterémkoliv vzoru mezi ostatními fakturami přímo v činnosti 2.2.3.1 Faktury vydané účetní.
- V aplikaci nelze vytvořit výkaz DPH pro jiný stát. Částky cizí DPH slouží jen jako podklad pro ruční tvorbu výkazu DPH pro jiný stát, kterou je třeba udělat mimo aplikaci.
- Limit jednotlivých členských zemí se v aplikaci automaticky nesleduje a nekontroluje.

Podrobnější informace jsou popsány ve starším samostatném dokumentu Zasílání zboží nad limit v rámci EU – CZ legislativa do 30.6.2021.

Ve verzi 6.3 a doplňku č.1 k verzi 6.3 byly funkčnosti upraveny a rozšířeny.

- Výše uvedené řešení lze nadále používat i pro prodej "prodej zboží na dálku" s registrací k DPH v jiném státě EU. Navíc je v činnosti 2.2.3.1 Faktury vydané účetní k dispozici vzor Prodej zboží na dálku - registrace v jiném členském státě.
  - V aplikaci nelze vytvořit výkaz DPH pro jiný stát. Částky cizí DPH slouží jen jako podklad pro ruční tvorbu výkazu DPH pro jiný stát, kterou je třeba udělat mimo aplikaci.
- Dále je v činnosti 2.2.3.1 Faktury vydané účetní vzor Prodej zboží na dálku a poskytnutí služby One Stop Shop pro "prodej zboží na dálku a poskytnutí služby" v režimu jednoho správního místa (OSS).
  - Pro "prodej zboží na dálku a poskytnutí služby" v režimu jednoho správního místa je možné z výkazu DPH vytvářet XML soubor s výkazem OSS. Automaticky lze zakládat interní doklad pro odvod DPH v režimu OSS, včetně jeho párování s fakturami (pohledávkami).
- Ve složkách dokladů pořízených podle výše uvedených vzorů jsou všechny částky zobrazeny ve valutě, včetně částek s DPH.
- V obou případech se jednotný limit 10000 EUR v aplikaci automaticky nesleduje a nekontroluje.
- Při kopii se převezme z předchůdce na následníka položka "Stát pro DPH". Má význam v případě, že se faktura vydaná vytváří z prodejní objednávky, případně vznikne z prodejní objednávky skladová výdejka a z ní pak faktura vydaná.
- Lze používat i původní kód pro výkaz DPH 61" = One Stop Shop (režim EU před novelou zákona o DPH).
   Základy z dokladů, které mají tento kód pro výkaz DPH a patří do výkazu DPH za období 2021.10 (resp. kvartál) a novější, vstupují na ř. 24 českého výkazu DPH.

#### Pro správnou funkčnost je třeba aplikaci nastavit:

- V číselníku 9.3.3.0 Subjekty:
  - k vlastnímu subjektu v odkazu "DIČ v EU" zadat DIČ státu, ve kterém je vlastní subjekt registrován k DPH. Má význam jen pro "prodej zboží na dálku" s registrací k DPH v jiném státě EU.
  - založit subjekt Finanční úřad pro Jihomoravský kraj. Má význam jen pro "prodej zboží na dálku a poskytnutí služby" v režimu OSS.
  - o u subjektů zákazníků zadat u adresy stát. Zároveň nesmí mít vyplněné DIČ.
- V číselníku 9.2.2.1 Účetní osnova včetně synt. účtů založit (případně upravit) syntetiku (např. 344) a k ní analytické účty pro účtování částek DPH v cizí sazbě.
- V číselníku 9.2.7 Účetní typy dokladů upravit účetní předpisy účetního typu FVU.
- V číselníku 9.1.2 Státy k odpovídajícímu státu:
  - do položky "Registrace pro DPH od" zadat datum, od kdy je vlastní subjekt v tomto státě registrován k DPH. Má význam jen pro "prodej zboží na dálku" s registrací k DPH v jiném státě EU.
  - při zrušení registrace (např. kvůli přihlášení do režimu OSS) zadat datum ukončení registrace do položky "Registrace pro DPH do".
- V číselníku 9.1.13 Sazby DPH jiných států u odpovídajícího státu zkontrolovat (případně) nastavit sazby DPH a zadat účty, na které se budou částky daní v cizí DPH účtovat.
- V číselníku 9.4.6 Vzory dokladů pořídit:
  - o vzory dokladů faktur vydaných účetních, přiřadit je pod typ dokladu FVU.
  - vzorý prodejních objednávek a skladových výdejek, pokud mají faktury vznikat kopiemi. Přiřadit je pod odpovídající typy dokladů a nastavit vazby mezi vzory.
    - vzor interního dokladu pro odvod DPH v režimu OSS, přiřadit jej pod typ dokladu IDU.
- Stahovat kurzovní lístek ECB pro tvorbu výkazu OSS v měně EUR. Lze buď ručně odkazem "Import kurzovního lístku ECB" v činnosti 1.2.1.1 Import kurzovního lístku z internetových stránek banky, nebo automaticky programem AutStazeniKursListku.exe.
- Nastavit parametry aplikace. Má význam jen pro "prodej zboží na dálku a poskytnutí služby" v režimu OSS:
- o ve skupině Výkaz DPH:

0

- OSS\_DatumReg zadat datum, od kdy je vlastní subjekt zaregistrován v tuzemsku do režimu One Stop Shop.
- TypDoc\_OSS zadat kód typu dokumentu, s kterým se bude automaticky XML soubor výkazu OSS ukládat do dokumentové databáze.
- o ve skupině Výkaz DPH IDU:
  - Automaticky\_IDUDPH nastavit automatickou tvorbu dokladu pro odvod DPH (má význam jak pro režim OSS, tak pro standardní tuzemský výkaz DPH).
  - OSS\_PenUcet nastavit peněžní účet s IBANem, ze kterého se má platit daň v režimu OSS.
     V opačném případě se použije IBAN z výchozího účtu vlastního subjektu.
  - Vzor\_IDUDPHOSS zadat kód vzoru, podle kterého se bude doklad odvodu DPH v režimu OSS
- Pokud je zboží (resp. služba) v jiném státě zařazeno do jiné sazby DPH, než v tuzemsku, je třeba pro toto zboží (resp. službu) nastavit správnou sazbu v odkaze "Vlastnosti v čase"

Podrobnější popis pořizování dokladů (a rozdíly mezi jednotlivými vzory) je uveden níže v kapitole **Faktury vydané** účetní (2.2.3.1). Tvorba výkazu a odvod DPH v režimu OSS je popsán v kapitole **Tvorba výkazu OSS**. Potřebné nastavení je podrobně popsáno v kapitole **Číselníky a parametry**.

# Faktury vydané účetní (2.2.3.1)

## Vzor "Prodej zboží na dálku - registrace v jiném členském státě"

Pro správnou funkčnost je třeba na hlavičku dokladu zadat kód státu, v němž JE vlastní subjekt zaregistrován k DPH. Je třeba jej buď zadat přímo ručně do položky **"Stát pro DPH"**, nebo stačí zadat odběratele, případně i příjemce. V tom případě subjekt odběratele (případně příjemce) nesmí mít DIČ. Zároveň musí mít tento subjekt v adrese zadaný stát, v němž JE vlastní subjekt zaregistrován k DPH. Tento stát se převezme do položky "Stát pro DPH".

- Jestliže je datum zdanitelného plnění FVU stejné nebo vyšší, než je datum, od kterého je vlastní subjekt v daném státě zaregistrován k DPH, bude na hlavičce uveden kód pro výkaz DPH "-2" = Prodej zboží na dálku (registrace v jiném členském státě). Tento bude nastaven také ve složkách.
- Ve složkách budou částky spočteny podle sazeb zadaných v číselníku 9.1.13 Sazby DPH jiných států. Všechny částky se zobrazují jen ve valutě, tedy i částky s DPH. Místo procenta sazby se vybírá název sazby, tedy zda jde o základní, sníženou nebo druhou sníženou sazbu.

| <b>« &lt; </b> 2/4 <b>&gt; </b> » | <ul> <li>Prodej zboží na</li> </ul>                 | dálku - registrace v   | / jiném členském státě |     |                                 |                          | 🆽 Tabulka 🕝 Detail 🛛 🕇 C 🚍 |
|-----------------------------------|-----------------------------------------------------|------------------------|------------------------|-----|---------------------------------|--------------------------|----------------------------|
| Uložit Nový                       | Smazat Rozúčtování                                  | Úhrady 🛛 Tisk fak      | tury Tisk dobropisu    |     |                                 |                          | Odkazy ~ Sestavy ~         |
| Typ / Číslo                       | FVU / 0221050001                                    | Období                 | 2021.05 •••            |     | Odběratel                       | 1020 ••• DIČ Ověření DIČ |                            |
| Jejich obj.                       |                                                     |                        |                        |     | Flugplatz Zwickau               |                          |                            |
| Vystaveno                         | 19.05.2021                                          | Konst.s.               | 0308                   |     | Plátce DPH                      | neurčeno 🗸               |                            |
| Zdanit. plnění                    | 19.05.2021                                          | Variab.s.              | 221050001              |     | Stát pro DPH                    | DE ••• Německo           |                            |
| Splatno                           | 02.06.2021                                          | Var.s.zálohy           |                        |     | Cenová skupina                  |                          |                            |
| Středisko DAL                     | 00                                                  | Účet DAL               |                        |     | Přirážka                        | 0,00 %+ 0,00 %           |                            |
| K úhradě val                      | 524,11                                              | Záloha val             | 0,00                   |     | Měna                            | EUR ···                  | Kurz 25,43                 |
| K úhradě CZK                      | 13 328,00                                           | Záloha CZK             | 0,00                   |     | Zakázka                         |                          | Stav zaúčtovaná 🗸          |
| Datum INTRASTAT                   | <b></b>                                             | INTRASTAT              | ne                     | ~   | Projekt DAL                     |                          |                            |
| Pro výkaz DPH                     | <ul> <li>-2 Zaslání zboží do jiného člen</li> </ul> | ského státu (nad limit | )                      |     |                                 |                          |                            |
|                                   | Recyklační poplatky                                 |                        |                        |     | Tisk pref. věty z parametrů apl | ikace Ne 🗸               |                            |
| Je uhrazeno                       | Ne 🗸                                                | Uhrazeno val           | 0,00                   |     | Datum poslední úhrady           |                          |                            |
| « « 1/1 » »»                      | <ul> <li>Složky faktury v</li> </ul>                | wdané                  |                        |     |                                 |                          | ⊞ Tabulka 🗭 Detail O 🗙 C = |
|                                   | Smazat Historie složky                              |                        |                        |     |                                 |                          |                            |
| Bežadí                            | -                                                   | J                      | Tura sležila           |     | */                              | Identificaçe değler      |                            |
| Foladi                            | 1                                                   |                        | Typ Stozky             | Zb  | iozi 🗸                          | Identifikace stozky      | k004 •••                   |
| Text složky                       | Kancelarska zidle Matri                             | ĸ                      |                        |     | /                               |                          |                            |
| Celkový počet                     | 4,00                                                |                        | Měrná jednotka         | KS  | •••                             | Přirážka v %             | 0,00                       |
| Jedn.cena val                     | 110,1062                                            |                        | Celkem val             | 44  | 0,4248                          | Sazba DPH                | základní sazba 🗸           |
| Jedn.cena s DPH val               | 131,0264                                            |                        | Celkem s DPH val       | 52  | 4,1055                          |                          |                            |
| Pro výkaz DPH                     | -2 🚥 Zaslání zboží                                  | do jiného členského s  | tátu (nad limit)       |     |                                 | INTRASTAT                | ne 🗸                       |
| Středisko DAL                     | 00 ••• Správa                                       |                        |                        | Poh | yb                              | FV ··· Faktura vydaná    |                            |
| Účet DAL                          | 604000 ••• Tr                                       | žby za zboží           |                        | Pro | jekt DAL                        |                          |                            |
| Zakázka                           |                                                     |                        | Doplňující údaj        |     |                                 |                          |                            |
| Karta                             |                                                     |                        | Název                  |     |                                 | Číslo karty              |                            |

- V rozúčtování bude částka DPH zaúčtována na účet, který je zadaný v číselníku 9.1.13 Sazby DPH jiných států.
- V podkladech pro výkazy DPH, KD DPH a SH bude částka uvedena u ř. 24 výkazu DPH. Díky tomu vstoupí základ na tento řádek tuzemského výkazu DPH.

• • • • • www.eso9.cz

**POZOR,** Jestliže má být **místem plnění tuzemsko** (např. dle místa konání vzdělávání), je třeba na hlavičce dokladu změnit kód pro výkaz DPH na **"10" = Poskytnutí služby s místem plnění v tuzemsku (ř. 1,2)**. Díky tomu se smaže stát v položce "Stát pro DPH", částky budou spočteny s tuzemskými sazbami DPH a vstoupí na řádek 1 nebo 2 výkazu DPH.

Strana 5 (celkem 15)

|                    | <ul> <li>Doklad</li> <li>Tisk rozúčtování</li> </ul>               |          |                          |              |               |                      |           |                    |              |                | 🎛 Tab     | oulka 🕑 Detail 🛛  | <b>▼ C ≡</b><br>Sestavy ~ |
|--------------------|--------------------------------------------------------------------|----------|--------------------------|--------------|---------------|----------------------|-----------|--------------------|--------------|----------------|-----------|-------------------|---------------------------|
| Тур                | Číslo                                                              | Účet. ol | od. Zdanit.              | Inění        | Text          |                      |           |                    | Části        | a val          |           | Částka CZK        |                           |
| FVU                | 0221050001                                                         | 2021.0   | 5 19.05.2                | 21           | Prodej zbož   | í na dálku - registr | race v ji | ném členském státě | 524,:        | 1 EUR          |           | 13 328,00         |                           |
| Stav               | Var. sym.                                                          | Středisl | ko MD Středisk           | o Dal        | Subjekt       |                      |           |                    | Pro v        | ýkaz DPH       |           | Zakázka           |                           |
| 10 zaúčtovaná      | 221050001                                                          | 00       | 00                       |              | 1020 Flugp    | latz Zwickau         |           |                    | -2           |                |           |                   |                           |
|                    |                                                                    |          |                          |              |               |                      |           |                    |              |                |           |                   |                           |
| Pořadí účetního Ty | p úč. zápisu                                                       | Účet     | Název účtu               | Středisko    | Název středis | ka Mè                | ěna       | Obrat MD Val       | Obrat MD CZK | Obrat Dal Val  | 0         | brat Dal CZK      | Částka sal                |
| 1 au               | tomatická                                                          | 311002   | Pohledávky odběratel za. | . 00         | Správa        | EU                   | R         | 524,11             | 13 328,      | 00             | 0,00      | 0,0               | 0                         |
| 2 au               | tomatická                                                          | 344201   | DPH DE - základní sazba  | 00           | Správa        | CZI                  | K         | 0,00               | 0,           | 00 2 1         | .28,00    | 2 128,0           | 0                         |
| 5 au               | tomaticka                                                          | 604000   | Irzby za zbozi           | 00           | Sprava        | CZI                  | K         | 0,00               | 0,           | 00 112         | 200,00    | 11 200,0          | 0                         |
|                    |                                                                    |          |                          |              |               |                      |           |                    |              |                |           |                   |                           |
| ▲ [                |                                                                    |          |                          |              |               |                      |           |                    |              |                |           |                   | •                         |
|                    | • Podklady pro výkaz DPH, kontrolní hlášení DPH a souhrnné hlášení |          |                          |              |               |                      |           |                    |              |                |           |                   |                           |
| Období pro DPH Da  | atum povinnos Kód subje                                            | ektu Ná  | zev subjektu Řádek výka  | zu DF Základ | daně          | Daň                  |           | Sazba daně         | Procento DPH | Datum sazby da | r Provede | n Období odvodu I | Pořadí v rám              |
| 2021.05            | 19.05.2021 1020                                                    | Flu      | ıgplatz Zwic             | 24           | 11 200,00     | 2 1                  | 128,00    | základní sazba     | 19           | 00 19.05.2021  | Ne        | 2021.05           | 1                         |

- V tiskové sestavě se u vlastního subjektu (dodavatele) bude tisknout česká adresa a zahraniční DIČ.
- Částky (jak u jednotlivých složek, tak v konečné rekapitulaci) budou v měně státu odběratele, sazba DPH bude také podle tohoto státu.

| Dodavatel:                                                                                                    | IČ: 27624609                                           | DIČ: DE123                                   | 456789                                                 | Fa                 | ktura - daňov                                                                 | ý doklad       | 0221050001        |              |  |
|----------------------------------------------------------------------------------------------------|--------------------------------------------------------|----------------------------------------------|--------------------------------------------------------|--------------------|-------------------------------------------------------------------------------|----------------|-------------------|--------------|--|
| eso 🤥                                                                                                    | ESO9 inte<br>U mlýna 230<br>14100 Praha<br>Česká repul | <b>rnational a.s.</b><br>05/22<br>a<br>blika |                                                        | V<br>Z<br>K<br>V   | 'aše objednávka:<br>'akázka:<br>'onstantní symbol:<br>'ariabilní symbol:      |                | 0308<br>221050001 |              |  |
| Bankovní spojení:<br>IBAN:                                                                                                    | 1066338893                                             | SWIFT: CEKOCZPP                              |                                                        | Odběratel:         |                                                                               |                | IČ:               |              |  |
| Zapsána v obchodním rejstříku vedeném krajským soudem v XXXXXXX dddil<br>XXX, vložka XXXXXXXXXXXXX<br>Datum vystavení: 19.05.2021<br>Datum zd. plnění: <b>19.05.2021</b> |                                                        |                                              | Flugplatz Zwickau<br>Reichenbacher Str. 131<br>Zwickau |                    |                                                                               |                |                   |              |  |
| Datum zd. pineni:<br>Datum splatnosti:                                                                                                    | 19.05.20                                               | 21<br>21                                     |                                                        | Germany            |                                                                               |                |                   |              |  |
| Dodací podmínky:<br>Platební podmínky:<br>Přepravní podmínk                                                                                                    | Do 14 dnú<br>Převodní<br>y:                            | )<br>m příkazem                              |                                                        | Při<br>A<br>F<br>Z | j <b>emce:</b><br>A <b>dresa 1</b><br>Reichenbacher Str.<br>Wickau<br>Germany | 131            |                   |              |  |
| Fakturujeme vám                                                                                                    | následující pol                                        | ožky (v cenách je již                        | obsažena uved                                          | ená sl             | eva):                                                                         |                |                   |              |  |
| Označení                                                                                                    |                                                        | Po                                           | čet MJ MJ                                              | DPH                | Cena MJ                                                                       | EUR            | Celkem EUR        | Zakázka      |  |
| Popis dodávky                                                                                                    |                                                        |                                              |                                                        |                    | Cena MJ s DPH                                                                 | EUR            | Celkem s DPH EUR  | Sleva%       |  |
| k004<br>Kancelářská židle M                                                                                                    | Matrix                                                 |                                              | 4,00 KS                                                | 19%                | 11<br>13                                                                      | 10,11<br>31,03 | 440,42<br>524,11  | 0,00         |  |
|                                                                                                    | Rekapitulace I                                         | OPH daňového dokla                           | adu 0221050001                                         |                    |                                                                               |                |                   |              |  |
|                                                                                                    | Sazba                                                  | Základ DPH                                   | Částka DF                                              | н                  | Celkem s DPH                                                                  |                |                   |              |  |
|                                                                                                    | 19%                                                    | 440,42                                       | 83,                                                    | 69                 | 524,11                                                                        |                |                   |              |  |
|                                                                                                    | Celkem                                                 | 440,42                                       | 83,                                                    | 69                 | 524,11                                                                        |                |                   |              |  |
|                                                                                                    |                                                        |                                              |                                                        |                    |                                                                               |                | Celkem k úhradě   | : 524,11 EUR |  |
| Vystavil:<br>Telefon:<br>Email:                                                                                                    | Vladan Vševě                                           | d                                            | F                                                      | odpis ;            | a razítko:                                                                    |                |                   |              |  |

Strana 6 (celkem 15)

•

• •

•

•

• • • • • • • www.eso9.cz

### Možné problémy

- Pokud se použije zahraniční subjekt s DIČ, nenastaví se Stát pro DPH. Zároveň se automaticky na hlavičce nastaví kód pro výkaz DPH na hodnotu "0". Ve složkách ale bude nutné ručně zadat správný kód pro výkaz DPH, např. "31" pro dodání zboží do EU.
- Když se nastaví Stát pro DPH takový, kde nemá vlastní subjekt registraci k DPH, automaticky se na hlavičce nastaví kód pro výkaz DPH na hodnotu "0". Ve složkách opět bude nutné ručně zadat správný kód pro výkaz DPH.
- 3) Při tvorbě dokladu v ostatních vzorech (dle původního řešení pro "zasílání zboží") není na hlavičce vidět kód státu pro DPH a ve složkách nejsou zobrazeny částky s DPH ve valutě, ale v tuzemské měně. Spočtené a vytisknuté budou správně.

## Vzor "Prodej zboží na dálku a poskytnutí služby - One Stop Shop"

Pro správnou funkčnost je nutné mít zadané datum registrace k režimu OSS v parametru aplikace **OSS\_DatumReg**. Na hlavičku je třeba na hlavičku dokladu zadat kód státu, v němž vlastní subjekt NENÍ zaregistrován k DPH. Je třeba jej buď zadat přímo ručně do položky **"Stát pro DPH"**, nebo stačí zadat odběratele, případně i příjemce. V tom případě subjekt odběratele (případně příjemce) nesmí mít DIČ. Tento stát se převezme do položky **"Stát pro DPH"**.

- Na hlavičce musí být zadáno datum zdanitelného plnění FVU stejné nebo vyšší, než je datum, od kterého je v parametrech aplikace nastavena registrace k režimu OSS. Na hlavičce bude uveden kód pro výkaz DPH "62" = One Stop Shop (režim EU po novele zákona o DPH). Tento bude nastaven také ve složkách.
- Ve složkách budou částky spočteny podle sazeb zadaných v číselníku 9.1.13 Sazby DPH jiných států.
   Všechny částky se zobrazují jen ve valutě, tedy i částky s DPH. Místo procenta sazby se vybírá název sazby, tedy zda jde o základní, sníženou nebo druhou sníženou sazbu.

| <ul> <li>Prodej zboží na</li> </ul>  | dálku a poskyti                                                                                                    | nutí služby - One Stop Shop                                                                                                    |                                                                                                    |                                                                                                    | 🆽 Tabulka 🗹 Detail 🍳 🕇 C 🚍                                                                                                    |
|--------------------------------------|----------------------------------------------------------------------------------------------------|----------------------------------------------------------------------------------------------------|----------------------------------------------------------------------------------------------------|----------------------------------------------------------------------------------------------------|----------------------------------------------------------------------------------------------------|
| mazat Rozúčtování                    | Úhrady Ti                                                                                                    | sk faktury Tisk dobropisu                                                                                                    |                                                                                                    |                                                                                                    | Odkazy ~ Sestavy ~                                                                                                    |
| / 0221100002                         | Období                                                                                                    | 2021.10                                                                                                    | Odběratel                                                                                                    | ··· DIČ Ověření DIČ                                                                                                    |                                                                                                    |
|                                      |                                                                                                    |                                                                                                    |                                                                                                    |                                                                                                    |                                                                                                    |
| 0.2021                               | Konst.s.                                                                                                    | 0308                                                                                                    | Plátce DPH                                                                                                    | ~                                                                                                    |                                                                                                    |
| 0.2021                               | Variab.s.                                                                                                    | 221100002                                                                                                    | Stát pro DPH                                                                                                    | SK ••• Slovensko                                                                                                    |                                                                                                    |
| 0.2021                               | Var.s.zálohy                                                                                                    |                                                                                                    | Cenová skupina                                                                                                    |                                                                                                    |                                                                                                    |
|                                      | Účet DAL                                                                                                    |                                                                                                    | Přirážka                                                                                                    | 0,00 %+ 0,00 %                                                                                                    |                                                                                                    |
| 14                                   | Záloha val                                                                                                    | 0,00                                                                                                    | Měna                                                                                                    | EUR ···                                                                                                    | Kurz 25,31                                                                                                    |
| 94,50                                | Záloha CZK                                                                                                    | 0,00                                                                                                    | Zakázka                                                                                                    | POZ210003 ***                                                                                                    | Stav zaúčtovaná 🗸                                                                                                    |
| <b>#</b>                             | INTRASTAT                                                                                                    | ne 🗸                                                                                                    | Projekt DAL                                                                                                    |                                                                                                    |                                                                                                    |
| ne Stop Shop (režim EU po            | o novele zákona o                                                                                                    | DPH)                                                                                                    |                                                                                                    |                                                                                                    |                                                                                                    |
| cyklační poplatky                    |                                                                                                    |                                                                                                    | Tisk pref. věty z parametrů                                                                                                    | aplikace Ne 🗸                                                                                                    |                                                                                                    |
| ~                                    | Uhrazeno val                                                                                                    | 0,00                                                                                                    | Datum poslední úhrady                                                                                                    |                                                                                                    |                                                                                                    |
| <ul> <li>Složky faktury v</li> </ul> | vdané                                                                                                    |                                                                                                    |                                                                                                    |                                                                                                    | 🎟 Tabulka 🗭 Detail 🔾 🕇 C 🚍                                                                                                    |
| mazat Historie složky                |                                                                                                    |                                                                                                    |                                                                                                    |                                                                                                    | Odkazy ~                                                                                                    |
| 1                                    |                                                                                                    | Tvp složky                                                                                                    | Zboží v                                                                                                    | ldentifikace složky                                                                                                    | K009                                                                                                    |
| stůl psací malý buk                  |                                                                                                    | .,,,                                                                                                    | 20021                                                                                                    | ,                                                                                                    | 1007                                                                                                    |
| Stat place maty bak                  |                                                                                                    |                                                                                                    | li.                                                                                                    |                                                                                                    |                                                                                                    |
| 5,00                                 |                                                                                                    | Měrná jednotka                                                                                                    | КЅ •••                                                                                                    | Přirážka v %                                                                                                    | 0,00                                                                                                    |
| 102,69                               |                                                                                                    | Celkem val                                                                                                    | 513,45                                                                                                    | Sazba DPH                                                                                                    | základní sazba 🗸                                                                                                    |
| 123.228                              |                                                                                                    | Celkem s DPH val                                                                                                    | 616,14                                                                                                    |                                                                                                    |                                                                                                    |
| 62 ••• One Stop Shop                 | p (režim EU po no                                                                                                    | vele zákona o DPH)                                                                                                    |                                                                                                    | INTRASTAT                                                                                                    | ne 🗸                                                                                                    |
| 00 ••• Správa                        |                                                                                                    |                                                                                                    | Pohyb                                                                                                    | FV ••• Faktura vydaná                                                                                                    |                                                                                                    |
| 604000 ••• Trž                       | źby za zboží                                                                                                    |                                                                                                    | Projekt DAL                                                                                                    |                                                                                                    |                                                                                                    |
| POZ210003                            |                                                                                                    | Doplňující údaj                                                                                                    |                                                                                                    |                                                                                                    |                                                                                                    |
|                                      |                                                                                                    | Název                                                                                                    |                                                                                                    | Číslo karty                                                                                                    |                                                                                                    |
| r                                    | <ul> <li>Prodej zboží na nazat</li> <li>Rozúčtování</li> <li>0221100002</li> <li>02021 (m)</li> <li>02021 (m)</li></ul> | ✓       Prodej zboží na dálku a poskyti         nazat       Rozúčtování       Úhrady       Ti         022110002       Období          02011       Morst.s.          02021       Variab.s.          02021       Variab.s.          02021       Variab.s.          02021       Variab.s.          02021       Variab.s.          02021       Variab.s.          02021       Variab.s.          02021       Variab.s.          02021       Variab.s.          1.00       Záloha val.          4       Záloha CZK          mazzt       NTRASTAT          v       Složky faktury vydané          mazzt       Historie složky          1       Stůl psací malý buk          5,00           102,69           123,228           604000       Tžby za zboží          POZ210003 | ▼ Prodej zboží na dálku a poskytnutí služby- One Stop Shop         nazat       Rozúčtování       Úhrady       Tisk faktury       Tisk dobropisu         0221100002       Období       202110          0.20211       Konst.s.       0508          0.20211       Variab.s.       221100002         0.2021       Variab.s.       221100002         0.2021       Variab.s.       221100002         0.2021       Variab.s.       221100002         0.2021       Variab.s.       221100002         0.2021       Variab.s.       221100002         0.2021       Variab.s.       221100002         0.2021       Variab.s.       221100002         0.2021       Variab.s.       221100002         1.0261       Záloha val       0.00          INTRASTAT       ne       ▼         v       Uhrazeno val       0.00       V         Složky faktury vydané       Typ složky       1       Typ složky         1       Typ složky       1       Typ složky         1       Stól psací malý buk       500       Měrná jednotka         102.69       Celkem val       123.228         604000 <td< td=""><td><ul> <li>Prodej zboží na dálku a poskytnuti služby - One Stop Shop</li> </ul>            nazat         Rozúčtování         Úhrady         Tísk faktury         Tísk dobropisu           0221100002         Období         202110         Odběratel           22021         Konst.s.         0308         Plátce DPH           22021         Variab.s.         221100002         Stát pro DPH           22021         Variab.s.         221100002         Stát pro DPH           22021         Variab.s.         221100002         Stát pro DPH           22021         Variab.s.         221100002         Stát pro DPH           22021         Variab.s.         221100002         Stát pro DPH           22021         Variab.s.         221100002         Stát pro DPH           22021         Variab.a         0,00         Zakázka           4         Záloha val         0,00         Zakázka                INTRASTAT         ne         Projekt DAL           v         Uhrazeno val         0,00         Datum poslední úhrady           v         Složky faktury vydané         Tísk pref. věty z parametrů.           nazat         Historie složky         I         I           102.69<!--</td--><td><ul> <li>Prodej zboži na dálku a poskytnuti služby-One Stop Shop</li> </ul>            12221         Rozúčtování Uhrady Tisk faktury Tisk dobropisu           0221100002         Období         202110           0221100002         Období         202110           0221111         Konst.s.         0308           0202111         Konst.s.         0308           202111         Variab.s.         221100002           202111         Variab.s.         221100002           202111         Variab.s.         221100002           202111         Variab.s.         221100002           202111         Variab.s.         221100002           202111         Variab.s.         221100002           202111         Variab.s.         221100002           102640 DAL         IIII         Prirážka           0.00         Mérna         EUR IIIIIIIIIIIIIIIIIIIIIIIIIIIIIIIIIIII</td></td></td<> | <ul> <li>Prodej zboží na dálku a poskytnuti služby - One Stop Shop</li> </ul> nazat         Rozúčtování         Úhrady         Tísk faktury         Tísk dobropisu           0221100002         Období         202110         Odběratel           22021         Konst.s.         0308         Plátce DPH           22021         Variab.s.         221100002         Stát pro DPH           22021         Variab.s.         221100002         Stát pro DPH           22021         Variab.s.         221100002         Stát pro DPH           22021         Variab.s.         221100002         Stát pro DPH           22021         Variab.s.         221100002         Stát pro DPH           22021         Variab.s.         221100002         Stát pro DPH           22021         Variab.a         0,00         Zakázka           4         Záloha val         0,00         Zakázka                INTRASTAT         ne         Projekt DAL           v         Uhrazeno val         0,00         Datum poslední úhrady           v         Složky faktury vydané         Tísk pref. věty z parametrů.           nazat         Historie složky         I         I           102.69 </td <td><ul> <li>Prodej zboži na dálku a poskytnuti služby-One Stop Shop</li> </ul>            12221         Rozúčtování Uhrady Tisk faktury Tisk dobropisu           0221100002         Období         202110           0221100002         Období         202110           0221111         Konst.s.         0308           0202111         Konst.s.         0308           202111         Variab.s.         221100002           202111         Variab.s.         221100002           202111         Variab.s.         221100002           202111         Variab.s.         221100002           202111         Variab.s.         221100002           202111         Variab.s.         221100002           202111         Variab.s.         221100002           102640 DAL         IIII         Prirážka           0.00         Mérna         EUR IIIIIIIIIIIIIIIIIIIIIIIIIIIIIIIIIIII</td> | <ul> <li>Prodej zboži na dálku a poskytnuti služby-One Stop Shop</li> </ul> 12221         Rozúčtování Uhrady Tisk faktury Tisk dobropisu           0221100002         Období         202110           0221100002         Období         202110           0221111         Konst.s.         0308           0202111         Konst.s.         0308           202111         Variab.s.         221100002           202111         Variab.s.         221100002           202111         Variab.s.         221100002           202111         Variab.s.         221100002           202111         Variab.s.         221100002           202111         Variab.s.         221100002           202111         Variab.s.         221100002           102640 DAL         IIII         Prirážka           0.00         Mérna         EUR IIIIIIIIIIIIIIIIIIIIIIIIIIIIIIIIIIII |

- V rozúčtování bude částka DPH zaúčtována na účet, který je zadaný v číselníku 9.1.13 Sazby DPH jiných států.
- V podkladech pro výkazy DPH, KD DPH a SH bude částka uvedena u ř. 24 výkazu DPH. Díky tomu vstoupí základ na tento řádek tuzemského výkazu DPH.

**POZOR,** Jestliže má být **místem plnění tuzemsko** (např. dle místa konání vzdělávání), je třeba na hlavičce dokladu změnit kód pro výkaz DPH na **"10" = Poskytnutí služby s místem plnění v tuzemsku (ř. 1,2)**. Díky tomu se smaže stát v položce "Stát pro DPH", částky budou spočteny s tuzemskými sazbami DPH a vstoupí na řádek 1 nebo 2 výkazu DPH.

• • • • • • • www.eso9.cz

### Strana 7 (celkem 15)

|                                                   | K     2/2 >>>>      >>>      >>>      Doklad       Hlavička dokladu     Tisk rozúčtování     Odkazy      Sestavy |                              |                     |                 |               |             |                  |               |              |                |          |               |                 |          |                |
|---------------------------------------------------|----------------------------------------------------------------------------------------------------|------------------------------|---------------------|-----------------|---------------|-------------|------------------|---------------|--------------|----------------|----------|---------------|-----------------|----------|----------------|
| Тур                                               |                                                                                                    | Číslo                        | Účet. ob            | d. Z            | danit. plnění | Tex         | t                |               |              |                |          | Částka val    | Částka CZK      |          |                |
| FVU                                               |                                                                                                    | 0221100002                   | 2021.10             | 0               | 4.10.2021     | Pro         | dej zboží na dál | ku a poskytnu | utí služby - | One Stop Shop  |          | 616,14 EUR    | 1               | 5 594,50 |                |
| Stav                                              |                                                                                                    | Var. sym.                    | Středisk            | o MD S          | tředisko Dal  | Sub         | jekt             |               |              |                |          | Pro výkaz DPH | Za              | akázka   |                |
| 10 zaúčtov                                        | aná                                                                                                    | 221100002                    | 00                  | 0               | 00 62         |             |                  |               |              | P              | DZ210003 |               |                 |          |                |
| <ul> <li>&lt;</li> <li></li> <li>Uloži</li> </ul> |                                                                                                    |                              |                     |                 |               |             |                  |               |              |                |          |               |                 |          |                |
| Pořadí 🗌                                          | účetního                                                                                                    | Typ úč. zápisu               | Účet                | Název účtu      |               | Středisko   | Název středis    | ka            | Měna         | Obrat MD Val   |          | Obrat MD CZK  | Obrat Dal Val   | Ob       | orat Dal CZK   |
| $\Box$                                            | 1                                                                                                    | automatická                  | 311002              | Pohledávky o    | dběratel za   | 00          | Správa           |               | EUR          | 6              | 16,14    | 15 594,50     |                 | 0,00     | (              |
|                                                   | 2                                                                                                    | automatická                  | 344101              | DPH SK - zákl   | ladní sazba   | 00          | Správa           |               | CZK          |                | 0,00     | 0,00          | 2 5             | 99,08    | 2 599          |
|                                                   | 3                                                                                                    | automatická                  | 604000              | Tržby za zbož   | í             | 00          | Správa           |               | CZK          |                | 0,00     | 0,00          | 12 9            | 95,42    | 12 99!         |
| •                                                 |                                                                                                    |                              |                     |                 |               |             |                  |               |              |                |          |               |                 |          | •              |
|                                                   |                                                                                                    | <ul> <li>Podklady</li> </ul> | y pro výkaz DPH, ko | ntrolní hlášení | DPH a souhrr  | né hlášer   | ú                |               |              |                |          |               | 🎛 Tabulka       | 🕜 Detail | Q <b>T</b> C ≡ |
|                                                   |                                                                                                    |                              |                     |                 |               |             |                  |               |              |                |          |               |                 |          |                |
| Období                                            | i pro DPH                                                                                                    | Datum povinnos Ko            | ód subjektu         | Název subjektu  | Řádek výkazu  | DF Základ ( | daně             | Daň           |              | Sazba daně     |          | Procento DPH  | Datum sazby dar | Proveden | Období odvod   |
| 2021.10                                           | D                                                                                                    | 04.10.2021                   |                     |                 | 2             | 4           | 12 995,42        |               | 2 599,08     | základní sazba |          | 20,00         | 04.10.2021      | Ne       | 2021.10        |

- V tiskové sestavě se u vlastního subjektu (dodavatele) bude tisknout česká adresa a DIČ.
- Částky (jak u jednotlivých složek, tak v konečné rekapitulaci) budou v měně státu odběratele, sazba DPH bude také podle tohoto státu.

| Dodavatel:                                                              | IČ: 27624609                                                | DIČ: CZ276                         | 24609         | Fa                                                     | aktura - daňový o                                                        | loklad      | 0                        | 221050005    |  |
|-------------------------------------------------------------------------|-------------------------------------------------------------|------------------------------------|---------------|--------------------------------------------------------|--------------------------------------------------------------------------|-------------|--------------------------|--------------|--|
| eso 🤊                                                                   | ESO9 interr<br>U mlýna 2305<br>14100 Praha<br>Česká republi | <b>national a.s.</b><br>W22<br>ika |               | V<br>Z<br>K                                            | Vaše objednávka:<br>Zakázka:<br>Konstantní symbol:<br>Variabilní symbol: |             | 0308<br><b>221060007</b> |              |  |
| Bankovní spojení:<br>IBAN:<br>Zapsána v obchodnín<br>XXX, vložka XXXXXX | n rejstříku vedeném k                                       | WIFT: CEKOCZPP                     |               | lběratel:<br>.ájoš Batányi                             | 1                                                                        | IĈ:<br>DIČ: |                          |              |  |
| Datum vystavení:<br>Datum zd. plnění:                                   | 19.05.2021<br>19.05.2021                                    | 1                                  |               | B                                                      | udapest<br>lungary                                                       |             |                          |              |  |
| Dodací podmínky:<br>Platební podmínky:<br>Přepravní podmínky            | Do 14 dnů<br>Převodním<br>y:                                | příkazem                           |               | Příjemce:<br>Pobocka 1<br>Esztergomi út 48<br>Budapest |                                                                          |             |                          |              |  |
| Fakturujeme vám i                                                       | následující polož                                           | ky (v cenách je již                | obsažena uve  | ⊦<br>dená sl                                           | lungary<br>eva):                                                         |             |                          |              |  |
| Označení                                                                |                                                             | Po                                 | čet MJ MJ     | DPH                                                    | Cena MJ HU                                                               | F           | Celkem HUF               | Zakázka      |  |
| Popis dodávky                                                           |                                                             |                                    |               |                                                        | Cena MJ s DPH HU                                                         | F C         | elkem s DPH HUF          | Sleva%       |  |
| K001<br>Kancelářská židle A                                             | Alabama                                                     |                                    | 7,00 KS       | 27%                                                    | 30 323,9<br>38 511,3                                                     | )1<br>37    | 212 267,40<br>269 579,60 | 0,00         |  |
|                                                                         | Rekanitulace DE                                             | PH daňového dokl:                  | adu 022105000 | 5                                                      |                                                                          |             |                          |              |  |
|                                                                         | Sazba                                                       | Základ DPH                         | Částka D      | PH                                                     | Celkem s DPH                                                             |             |                          |              |  |
|                                                                         | 27%                                                         | 212 267,40                         | 57 312        | ,20                                                    | 269 579,60                                                               |             |                          |              |  |
|                                                                         | Celkem                                                      | 212 267,40                         | 57 312        | ,20                                                    | 269 579,60                                                               |             |                          |              |  |
|                                                                         |                                                             |                                    |               |                                                        |                                                                          | Celker      | n k úhradě: 26           | 9 579,60 HUF |  |
| Vystavil:<br>Telefon:<br>Email:                                         | Vladan Vševěd                                               |                                    |               | Podpis                                                 | a razítko:                                                               |             |                          |              |  |

### Možné problémy

. . . .

- 1) Pokud se nenastaví u subjektu bez DIČ Stát pro DPH, budou částky špatně spočteny.
- 2) Pokud se použije zahraniční subjekt s DIČ, bude nutné ve složkách ručně zadat správný kód pro výkaz DPH, např. "31" pro dodání zboží do EU.
- Při tvorbě dokladu v ostatních vzorech nelze standardně na hlavičku zadat kód státu pro DPH, takže částky budou spočtené špatně.

• • • www.eso9.cz

# Kopírování dokladů

Doklady (faktury vydané) mohou vznikat také kopiemi např. z prodejních objednávek. Při kopírování se převezme z předchůdce na následníka položka **"Stát pro DPH"** v těchto případech:

- V případě storna.
- Pokud má předchůdce i následník stejný typ dokladu.
- V ostatních případech (tedy předchůdce a nasledník patří pod různé typy dokladů) se převezme jen v případě, že subjekt a jeho adresa, resp. příjemce (a jeho adresa), jsou na předchůdci i následníkovi stejné. Díky tomu se např. při kopii z prodejní objednávky do nákupní objednávky (když byl před vytvořením kopie zadán jiný subjekt následníka) nepřevezme na nákupní objednávku stát pro DPH (zde nemá význam).

Ostatní vlastnosti (jako např. kód pro výkaz DPH nebo způsob výpočtu DPH) se nekopírují, ale určují dle vzoru vznikajícího dokladu. Pro správnou funkčnost vzniku dokladů kopiemi je proto nutné, aby existovaly vzory pro každý doklad vznikající při kopírování. Tyto vzory musí být správně nastaveny, podrobnější popis viz kapitola **Číselníky a** *parametry*.

## Tvorba výkazu OSS

Při "prodeji zboží na dálku a poskytnutí služby" v režimu OSS se daň odvádí Finančnímu úřadu pro Jihomoravský kraj v Brně čtvrtletně pomocí samostatného výkazu OSS. Daň ve výkazu OSS se uvádí v měně EUR, ale doklady mohou být vystaveny v jiných měnách (např. HUF, PLN apod.). Ve výkazu OSS se musí přepočítat do měny EUR pomocí směnného kurzu Evropské centrální banky (ECB). Proto je třeba stahovat kurzovní lístek ECB, minimálně pro poslední den zdaňovacího období, nebo nejbližší následující den, jestliže k poslednímu dni není kurz zveřejněn.

## Import kurzovního lístku z internetových stránek banky (1.2.1.1)

Pro ruční stahování kurzovního lístku ECB slouží odkaz "Import kurzovního lístku ECB".

|                              | <ul> <li>Načtení kur</li> </ul> | zovních líst    | ků         |                    |                |
|------------------------------|---------------------------------|-----------------|------------|--------------------|----------------|
| Nastavení parametrů          | Import kurzovního I             | lístku ECB      | Přejít na  | Kurzovní lístek    |                |
| Načíst od data               |                                 | 23.06.2021      | · ·        | do dnešního data   | 1              |
| Formát vstupního souboru     |                                 | Česká národ     | lní banka  | ~                  |                |
| Proxy server                 |                                 |                 |            |                    |                |
| Uživatel pro proxy server    |                                 |                 |            |                    |                |
|                              |                                 |                 |            |                    |                |
| Stažení a aktualizace ku     | ırz. lístku Přejít r            | na Kurzovní li  | stek       |                    |                |
|                              |                                 |                 |            |                    |                |
|                              |                                 |                 |            |                    |                |
| Pokud nelze provést automati | cké stažení kurzovního          | ) lístku, je mo | žno použít | ruční stažení kurz | zovního lístku |

Pro automatické stahování kursovního lístku lze používat program AutStazeniKursListku.exe s konfiguračním souborem AutStazeniKursListku.exe.config (stejný, který slouží pro stahování "standardního" kurzovního lístku). Je nutné navíc nastavit příslušný parametr TypBankyXX na hodnotu ECB.

Strana 9 (celkem 15)

• • • • • www.eso9.cz

## Výkaz DPH (1.1.2.3)

Výkaz OSS se netvoří samostatně, jako např. výkazy DPH, KH DPH a SH.

- Generuje se v části určené pro výkaz DPH. Vytvoří se XML soubor s výkazem OSS, postup je obdobný jako u souboru s výkazem DPH.
  - Buď lze pomocí tlačítka "OSS Přenést na daňový portál" přímo přenést výkaz na Daňový portál. 0
  - Nebo lze v (standardně sbalené) sekci Export do XML ručně pomocí tlačítka "XML pro DAP OSS" 0 vytvořit soubor, který je následně možné runě načíst na stránkách Daňového portálu.
- Ve výkazu OSS se mimo jiné také hlásí IBAN bankovního účtu, z kterého se bude platit daň v režimu OSS. Do XML souboru se automaticky doplňuje IBAN bankovního účtu, který je u vlastního subjektu nastaven jako výchozí (defaultní).
  - Pokud se má použít jiný účet, je třeba jej zadat do parametru aplikace OSS\_PenUcet.
- Po provedení (uzavření) odvodu DPH tlačítkem "Proveď odvod DPH" může automaticky vzniknout interní doklad závazku pro odvod DPH v režimu OSS (viz kapitola Odvod DPH v režimu OSS).

Podrobné informace a popis práce s výkazem DPH jsou uvedeny v samostatném dokumentu Práce s DPH od 1.1.2016 - CZ legislativa.

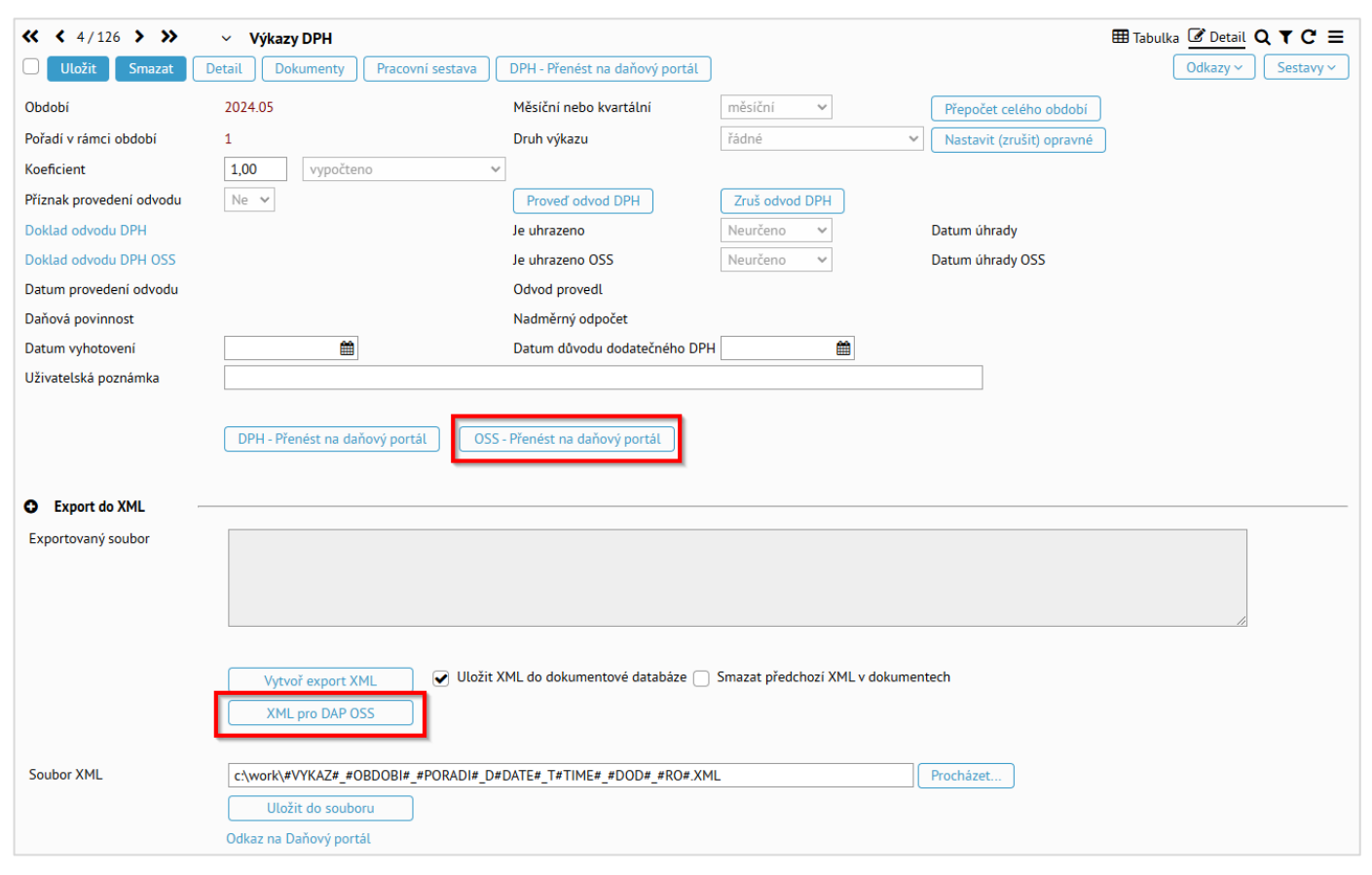

### Kontrolní sestava

Sestava "Výkaz OSS" slouží ke kontrole částek (dokladů), které tvoří výkaz OSS.

• •

- V sestavě se zobrazí součty základů a daní (v CZK i EUR) za jednotlivé státy, typ (zboží, služba), sazbu a procento DPH.
- Odkazem z vybraného řádku lze přejít na detailní sestavu řádku. V ní jsou zobrazeny hodnoty za jednotlivé doklady, tedy číslo dokladu, subjekt, číslo složky, její text, částka základu a daně (opět v CZK a EUR).

### Měsíční cyklus výkazu DPH a tvorba výkazu OSS

U měsíčního cyklu tvorby výkazu DPH lze výkaz OSS vyexportovat jen z výkazu DPH, který patří do posledního měsíce kvartálu. Při tvorbě v jiném období dojde k chybě, XML soubor se nevygeneruje. Zároveň musí být uzavřené výkazy DPH z předchozích dvou měsíců kvartálu. V opačném případě doklady z neuzavřených výkazů DPH nevstoupí do výkazu OSS.

Stejně tak se automaticky vytvoří interní doklad pro odvod DPH v režimu OSS jen při uzavření výkazu DPH, který patří do posledního měsíce kvartálu. Při uzavření výkazů jiných období se tento interní doklad nevygeneruje.

Strana 10 (celkem 15)

| Export do XMI           |                                                                                                    |                                                  |  |  |  |  |  |  |  |  |
|-------------------------|----------------------------------------------------------------------------------------------------|--------------------------------------------------|--|--|--|--|--|--|--|--|
| Exportovaný soubor      | xml version="1.0" encoding="utf-8"?<br><pisemnost nazevsw="ESO9" verzesw="6.03.0002"><ossei1 verzepis="202105"><vetad <br="" dokument="EI1" electronic_interface="0" k_uladis="OSS">quarter="3" year="2021" vat_number="27624609" iban_code="CZ510100000002509840204" bic_code="KOMBCZPP" company_name="ESO9<br/>international a.s." trans="N"/&gt;<vetap dic="27624609"></vetap></vetad></ossei1></pisemnost> |                                                  |  |  |  |  |  |  |  |  |
|                         | Vytvoř export XML 🕑 Uložit XML do dokumentové databáze 🗌 Smazat předchozí XML v dokumentech                                                                                                    |                                                  |  |  |  |  |  |  |  |  |
|                         | XML pro DAP OSS                                                                                                    |                                                  |  |  |  |  |  |  |  |  |
| Do výkazu NEBUDOU zahrn | uty ty doklady, které patří do ne                                                                                                    | uzavřených výkazů DPH : 2021.07 (1), 2021.08 (1) |  |  |  |  |  |  |  |  |
| Soubor XML              | OSS_202109_01_D2021-08-2                                                                                                    | 7_T082619.XML                                    |  |  |  |  |  |  |  |  |
|                         | Uložit do souboru                                                                                                    |                                                  |  |  |  |  |  |  |  |  |
|                         | Odkaz na Daňový portál                                                                                                    |                                                  |  |  |  |  |  |  |  |  |

### Opravy výkazů OSS, slevy a záporné doklady (vratky)

### Dodatečné a opravné výkazy DPH a jejich vliv na výkaz OSS

**POZOR**, vzhledem k tomu, že částky z dokladů vstupují i do výkazu DPH, bere se ohled na datumy (včetně časů) provedení odvodů výkazů DPH.

Před uplynutím lhůty pro podání lze odevzdaný výkaz OSS nahradit opravným výkazem. Opravný výkaz je součtem všech předchozích výkazů daného období.

 U dodatečného výkazu DPH za poslední měsíc kvartálu je třeba změnit druh výkazu DPH z dodatečného na opravný.

**Příklad pro opravu před lhůtou:** Datum odvodu řádného, resp. řádného/opravného výkazu DPH za kvartál je novější, než datumy odvedení dodatečných výkazů v rámci tohoto kvartálu. Doklady z dodatečných výkazů vstoupí do výkazu OSS tvořeného v tomto kvartálu (z tohoto řádného, resp. řádného/opravného výkazu).

- Dodatečný výkaz DPH za 2021.08 byl odveden 26. 9. 2021.
- Řádný, resp. řádný/opravný výkaz DPH za 2021.09 byl odveden 24. 10. 2021.
- Při exportu výkazu OSS za 3. kvartál roku 2021 (z výkazu DPH za 2021.09) do něj vstoupí i doklady z dodatečného výkazu DPH za 2021.08.

Po uplynutí lhůty jsou opravy součástí daňového přiznání za probíhající zdaňovací období, uvádí se souhrnně do výkazu za další kvartál.

• Bere se ohled také na to, zda je výkaz za další kvartál odvedený. Pokud by již byl odvedený, vstoupí do následujícího otevřeného výkazu (za kvartál).

**Příklad pro opravu po lhůtě:** Datum odvodu řádného, resp. řádného/opravného výkazu DPH za kvartál je starší, než datumy odvedení dodatečných výkazů v rámci tohoto kvartálu. Doklady z dodatečných výkazů vstoupí do výkazu OSS tvořeného v dalším kvartálu (z řádného, resp. řádného/opravného výkazu).

- Řádný, resp. řádný/opravný výkaz DPH za 2021.09 byl odveden 24. 10. 2021.
- V průběhu listopadu 2021 byla zjištěna chyba (např. chybějící doklad) za srpen 2021. Byl vytvořen dodatečný výkaz DPH za 2021.08, který byl odveden 12. 11. 2021.
- Takový doklad již nelze dát do výkazu za 3. kvartál roku 2021. Při exportu výkazu OSS z tohoto kvartálu do něj doklady z dodatečného výkazu DPH za 2021.08 nevstoupí, protože byl odveden později.
- Při exportu výkazu OSS za 4. kvartál roku 2021 (z výkazu DPH za 2021.12) do něj vstoupí i doklady z dodatečného výkazu DPH za 2021.08. Bude uvedeno součtem jako oprava.

### Slevy a vratky (opravné daňové doklady)

Ve výkazu OSS nesmí být ve větě R (Dodávky - zdanitelná plnění) záporný řádek. Řádky pro větu R se kumulují v rámci státu, sazby a typu dodávky (zboží/služba).

- Pokud se slevy (apod.) dělají mínusovou složkou na dokladu, musí mít stejný typ složky a sazbu, jako kladná složka.
- Opravné daňové doklady (se zápornou částkou k úhradě) musí vstupovat na řádek O (Dodávky oprava).
   Řádky pro větu O se kumulují v rámci státu a roku a kvartálu původního dokladu, který se opravuje.
   Nerozděluje se již podle typu (zboží, služba), sazby a procenta DPH.

**Příklad pro opravný daňový doklad:** Došlo např. k prodeji zboží do Slovinska v období 2021.09. Doklad vstoupil do výkazu DPH za 2021.09 a do výkazu OSS za 2021.Q3 do řádku R. V lednu 2022 zákazník zboží vrátil, např. z důvodu reklamace. Záporný doklad z ledna 2022 musí vstoupit do výkazu DPH za 2022.01 a do výkazu OSS za 2022.Q1 do řádku O s uvedením roku a kvartálu původního dokladu (2021.Q3). Postup je následující:

- Z původního dokladu vytvořit kopií storno doklad. Záporný (storno) doklad vstoupí jako oprava na řádek O, z předchůdce (původního dokladu), který je kladný a je v jiném výkazu OSS, se určí rok a kvartál.
- Pokud záporný doklad nevznikl kopií (a nemá tedy vazbu v historii dokladu na původní doklad), je třeba zadat datum do položky "Datum DPPD". Podle něj se určí rok a kvartál. POZOR, tato položka není standardně na fakturách vydaných (resp. na dokladech pohledávek) k dispozici. Doplnit ji mohou pracovníci ESO9 international a.s., nebo certifikovaní správci.

# Odvod DPH v režimu OSS

Stejně jako při standardním odvodu DPH (viz **dokument** *Práce s DPH od 1.1.2016 – CZ legislativa*) je třeba i v režimu OSS evidovat závazek k Finančnímu úřadu, avšak v měně EUR. K tomu slouží interní doklad, který nemá složky, pouze hlavičku a účetní zápisy. Na doklad lze přejít odkazem "Doklad odvodu DPH OSS". K dispozici je také v činnosti 1.1.1.1 Interní doklady (standardně ve vzoru "Interní doklad - odvod DPH v režimu EU OSS").

Aby Interní doklad se závazkem při odvodu DPH vznikal automaticky, musí být nastaveny parametry ve skupině parametrů **Výkaz DPH – IDU** (viz kapitola *Číselníky a parametry*). Doklad vzniká podle speciálního vzoru dokladu (v ESO9Start jde o vzor **VzorIDUDPHOSS**):

- Ve vzoru je potřeba mít vyplněn účet MD i DAL, přes který se bude provádět přeúčtování DPH (např. v ESO9Start je nastaven účet 343900). Tento účet by měl být nastaven jako saldokontní (vysvětlení významu a práce se saldokontními účty viz samostatné **dokumenty** nápovědy k oblasti *Párování*). Vzniklý interní doklad má nastaven příznak závazek, takže pokud je účet pro přeúčtování DPH nastaven jako saldokontní, bude se doklad nabízet do tvorby platebního příkazu.
- Tento vzor musí mít nastaven účetní typ IDU, středisko, peněžní účet, kód pro výkaz DPH = -1, výpočet DPH = Mimo daň a jako subjekt Finanční úřad pro Jihomoravský kraj v Brně s peněžním účtem pro platbu v EUR (34534 – 177653621/0710, IBAN CZ5507100345340177653621).
- Interní doklad má nastaven příznak závazek, takže pokud je účet pro přeúčtování DPH nastaven jako saldokontní (standardně saldokonto SalDod), bude se doklad nabízet do tvorby platebního příkazu.
- Jestliže jsou účty DPH (344xxx) nastaveny jako saldokontní (saldokonto nesmí mít vlastnost Typ párování "dodavatelsko-odběratelské", standardně saldokonto DPH), proběhne při vytvoření IDU automatické párování účtů DPH. Díky tomu lze následně jistit, jakým interním dokladem bylo vypořádáno DPH z daného dokladu.
  - Na základě období DPH a data odvodu DPH uvedeného na IDU se pro jednotlivé účty DPH (případně podle středisek, pokud se IDU vytváří střediskově) vyhledají příslušné účetní zápisy z faktur.
  - Protože faktury mají jiný kurz než interní doklad, případně i jinou měnu, provede se spárování podle korunové částky uvedené u účetního zápisu na faktuře. Rozdíl se zaúčtuje na interním dokladu jako kurzovní zisk nebo kurzovní ztráta.
- Pokud se provede otevření výkazu DPH, tak se interní doklad zruší, resp. se zruší účetní zápisy z interního dokladu. Samotný doklad se nezruší, na hlavičku se do položky Text doplní informace: ZRUŠENO, bylo provedeno otevření výkazu DPH.
  - Jestliže byl z interního dokladu vytvořen platební příkaz, nepůjde jej zrušit.

# Číselníky a parametry

# Číselníky

### Státy (9.1.2)

Pro "prodej zboží na dálku" s registrací k DPH v jiném státě EU je třeba u každého státu, v kterém je vlastní subjekt registrován k DPH, si do položky **"Registrace pro DPH od"** zadat datum registrace. Při zrušení registrace (např. kvůli přihlášení se do režimu OSS) je nutné si zadat datum ukončení registrace do položky **"Registrace pro DPH do"**.

### Sazby DPH jiných států (9.1.13)

Pro každý stát, s jehož sazbami se mají doklady vstavovat, je třeba zde evidovat **sazby DPH**, **účty** pro zaúčtování částek DPH, a **datum** od kdy tyto sazby (a také účty) **platí**. V horní části lze i zde měnit datumy registrace od a do.

 POZOR, sazby DPH jsou ze strany ESO9 international a.s. aktualizovány jen pro státy SK, HU, PL a DE. Zákazník si musí sám nastavit účty, na které se budou částky daní v cizí DPH účtovat. Zároveň si musí sám naplnit a udržovat ostatní sazby, které používá (mají pro něj význam).

••••••www.eso9.cz

Strana 12 (celkem 15)

| ≪ < 2 / 32 > ≫ Uložit              | ✓ Stát           |                                      |                        |        |  |                          |  |  |  |
|------------------------------------|------------------|--------------------------------------|------------------------|--------|--|--------------------------|--|--|--|
| Kód státu<br>Registrace pro DPH od | HU<br>01.01.2019 | Název státu<br>Registrace pro DPH do | Maďarsko<br>30.06.2021 | Ê      |  |                          |  |  |  |
|                                    |                  |                                      |                        |        |  |                          |  |  |  |
| Datum sazby DPH                    | 01.01.2012       |                                      |                        |        |  |                          |  |  |  |
| Základní sazba DPH                 | 27,00            | Účet pro základní sazbu              | DPH                    | 344301 |  | DPH HU - základní sazba  |  |  |  |
| Snížená sazba DPH                  | 18,00            | Účet pro sníženou sazbu DPH          |                        | 344302 |  | DPH HU - snížená sazba   |  |  |  |
| Snížená sazba DPH 2                | 5,00             | Účet pro 2. sníženou saz             | bu DPH                 | 344303 |  | DPH HU - snížená sazba 2 |  |  |  |

### Účetní osnova včetně synt. účtů (9.2.2.1)

V číselníku je třeba si založit (případně upravit) účty pro účtování částek DPH v cizí sazbě.

• Doporučujeme použíť syntetický účet 344 a k němu patřící analytické účty.

## Účetní typy dokladů (9.2.7)

V číselníku je třeba upravit účetní předpisy účetního typu FVU tak, aby se při prodeji s cizí DPH použily pro zaúčtování částek DPH účty, které jsou zadané v číselníku 9.1.13 Sazby DPH jiných států.

• V ESO9 Start jsou pro ukázku u účetního typu FVU upraveny předpisy č. 2 (FAV2), 3 (FAV3) a 9 (FAV9).

### Kódy pro výkaz DPH (9.2.11)

Hodnoty v číselníku se mohou v závislosti na legislativě měnit. Číselník je aktualizován ze strany společnosti ESO9 international a.s. při vydávání nových verzí nebo doplňků. V případě potřeby je možné založit hodnoty ručně.

- Pro "prodej zboží na dálku" s registrací k DPH v jiném státě EU je určen kód "-2" = Prodej zboží na dálku (registrace v jiném členském státě).
- Pro "prodej zboží na dálku a poskytnutí služby" v režimu OSS jsou určeny kódy:
  - "61" = One Stop Shop (režim EU před novelou zákona o DPH) základ daně vstupuje do 30. 9. 2021 (u výkazů za období 2021.07 2021.09) na ř. 26 českého výkazu DPH, od 1. 10. 2021 (u výkazů od období 2021.10) na ř. 24.
  - "62" = One Stop Shop (režim EU po novele zákona o DPH) základ daně vstupuje na ř. 24 výkazu českého DPH.

### Subjekty (9.3.3.0)

U subjektů je třeba nastavit, případně upravit nastavení:

- Zákazníci, kterým se bude zboží prodávat, musí mít v číselníku v adrese zadaný stát. Zároveň nesmí mít vyplněné DIČ.
- U vlastního subjektu musí být v odkazu "DIČ v EU" zadané DIČ a stát, v kterém je vlastní subjekt registrován k DPH. Má význam jen pro "prodej zboží na dálku" s registrací k DPH v jiném státě EU.
- Je třeba založit (případně upravit existující) subjekt Finanční úřad pro Jihomoravský kraj. Subjekt musí mít uveden peněžní účet 34534-177653621/0710 (resp. IBAN CZ5507100345340177653621) s měnou EUR. Má význam jen pro "prodej zboží na dálku a poskytnutí služby" v režimu OSS.

### Vzory dokladů (9.4.6)

Pro usnadnění práce jsou v ESO9 Start k dispozici vzory pro faktury vydané, prodejní objednávky, skladové výdejky účetní a pro interní doklad odvodu DPH v režimu OSS:

Ve vzorech "Prodej zboží na dálku - registrace v jiném členském státě" (VZORFVUREG), "Prodejní objednávka zboží na dálku - registrace v jiném členském státě" (VZORPOBREG) a "SVU - sklad 30 - prodej zboží na dálku - registrace v jiném členském státě" (VZSVU30PRREG) je na hlavičce a složkách zadán kód pro výkaz DPH "-2" = Prodej zboží na dálku (registrace v jiném členském státě), na hlavičce je nastaven výpočet DPH na "Nechat (základ)".

- Ve vzorech "Prodej zboží na dálku a poskytnutí služby One Stop Shop" (VZORFVUOSS) "Prodejní objednávka zboží na dálku a poskytnutí služby One Stop Shop" (VZORPOBOSS) a "SVU sklad 30 prodej zboží na dálku One Stop Shop" (VZSVU30PROSS) je na hlavičce a složkách zadán kód pro výkaz DPH "62" = One Stop Shop (režim EU před novelou zákona o DPH), na hlavičce je nastaven výpočet DPH na "Nechat (základ)".
- Ve vzoru "Interní doklad odvod DPH v režimu EU OSS" (VzorIDUDPHOSS) je na hlavičce nastaven účetní typ IDU, kód pro výkaz DPH = "-1", výpočet DPH na "Mimo daň" a jako subjekt Finanční úřad pro Jihomoravský kraj v Brně s peněžním účtem pro platbu v EUR (34534 177653621/0710, IBAN CZ5507100345340177653621).

Pro pořizovaní je třeba si ručně pořídit požadované vzory (nebo obdobně pojmenované) a nastavit mezi nimi vazby (pro vznik dokladů kopírováním). Dále je nutné si je přiřadit pod odpovídající typ dokladu (FVU, POB, SVU, IDU) a případně pro ně vytvořit nové číselné řady v číselníku **9.4.3.0 Číselné řady**.

### Typy dokladů, odkaz "Vzory pro uživatele" (9.4.4)

Pro usnadnění práce jsou v ESO9 Start v odkazu **"Vzory pro uživatele**" přiřazeny k typům FVU, POB, SVU a IDU výše uvedené vzory. U typů FVU, POB a IDU mají nastaven jiný vstupní formulář:

- U typu FVU mají vzory "Prodej zboží na dálku registrace v jiném členském státě" (VZORFVUREG) a "Prodej zboží na dálku a poskytnutí služby One Stop Shop" (VZORFVUOSS) nastavenu stránku prodej/FaVPZD\_Reg.htm.
- U typu POB mají vzory "Prodejní objednávka zboží na dálku registrace v jiném členském státě" (VZORPOBREG) a "Prodejní objednávka zboží na dálku a poskytnutí služby - One Stop Shop" (VZORPOBOSS) nastavenu stránku prodej/POBjPZD\_Reg.htm.
- U typu IDU má vzor "Interní doklad odvod DPH v režimu EU OSS" (VzorIDUDPHOSS) nastavenu stránku ucet/Inter\_dokl\_DPHOSS.htm.

### Zboží, odkaz "Vlastnosti v čase" (9.5.9)

Zboží může být v tuzemsku zařazeno v jiné sazbě DPH, než je v jiném státě. Např. v tuzemsku je v základní sazbě a v jiném státě ve snížené sazbě (a naopak).

Platnou sazbu pro tento stát je třeba zadat v odkaze "Vlastnosti v čase". Nastavuje se pro každé zboží z horní části zvlášť ve spodní části.

 Domácí (tuzemský) stát se nevyplňuje. Záznam bez státu platí pro tuzemsko a má význam v případě, že došlo v tuzemsku k přeřazení zboží do jiné sazby. Viz samostatný dokument Změna sazby DPH.

| <b>«                                    </b> | 5/111 > >> ~                                    | Sortiment                       |                              |           |                   |          |         | 🖽 Tabulka 🕜 Detail Q 🍸 C 🚍 |
|----------------------------------------------|-------------------------------------------------|---------------------------------|------------------------------|-----------|-------------------|----------|---------|----------------------------|
| Typ so                                       | rtime Číslo sortimentu                          | Název sortimer                  | tu                           |           | Měrná jednotka    | Prodejní | Nákupní |                            |
| X = N                                        | × ~                                             | ~                               |                              |           | ~                 | = 🗸      | = 🗸     |                            |
| 🗌 Zboží                                      | M00022                                          | Šroub se šestih                 | rannou hlavou 10x40 - záv    | t k hlavě | KS                | 21       | 21      |                            |
| 🗌 Zboží                                      | P00001                                          | Deska stolu dře                 | věná                         | KS        | 21                | 21       |         |                            |
| 🗌 Zboží                                      | P00002                                          | Stavitelný šroul                | o - aretační                 |           | KS                | 21       | 21      |                            |
| 🗌 Zboží                                      | S00001                                          | Kniha - Mistrovs                | tví v SQL Server 2012        |           | KS                | 10       | 10      |                            |
| 🗌 Zboží                                      | S00002                                          | Kniha - Microso                 | ft Office 2013               |           | KS                | 10       | 10      |                            |
| 🗌 Zboží                                      | S00003                                          | Kniha - Nový ob                 | čanský zákoník pro podnik    | ání       | KS                | 10       | 10      |                            |
| 🗌 Zboží                                      | S00004                                          | Kniha - DPH v p                 | říkladech                    |           | KS                | 10       | 10      | _                          |
| 🗌 Zboží                                      | S00018                                          | Papír Braille                   |                              |           | KS                | 15       | 15      |                            |
| 🗌 Zboží                                      | SK001                                           | Slevový kupón                   | 500 Kč                       |           | КČ                | 21       | 21      |                            |
| 🗌 Zboží                                      | SK002                                           | Slevový kupón :                 | 1000 Kč                      |           | КČ                | 21       | 21      | _                          |
|                                              | / 4 > >> ~<br>it Nový Smazat<br>Doi Název státu | Vlastnosti sortimen<br>Plati do | tu v čase<br>Prodejní DPH    | Procent   | o prc Nákupní DPH |          | Proce   | ⊞ Tabulka ♂ Detail Q ▼ C ≡ |
| ~                                            | ~                                               | =                               | = Nefiltrovat 🗸              | ~         | = Nefiltrova      | t ۲      | • ~ [   |                            |
|                                              |                                                 | 31.12.2014                      | Snížená sazba                | 15 %      | Snížená sazba     |          | 15 %    |                            |
| 🗌 DE                                         | Německo                                         | 31.12.2100                      | Základní sazba               | 19 %      | Základní sazba    | 1        | 19 %    |                            |
| 🗌 PL                                         | Polsko                                          | 31.12.2100                      | 31.12.2100 Snížená sazba 8 % |           |                   |          | 8 %     |                            |
| SK                                           | Slovensko                                       | 31.12.2100                      | Základní sazba               | 20 %      | Základní sazba    | 1        | 20 %    |                            |

• • • • • • • www.eso9.cz

### Služby, odkaz "Vlastnosti v čase" (9.5.11)

Stejně jako zboží i služba může být v tuzemsku zařazena v jiné sazbě DPH, než je v jiném státě. Platnou sazbu pro tento stát je třeba zadat v odkaze "**Vlastnosti v čase**". Princip a postup je stejný, jako pro zboží.

## Parametry aplikace

Činnost 9.6.1 Parametry aplikace slouží k definici parametrů, jejichž hodnota ovlivňuje chování systému, a k nastavení konstant, které se používají ve výpočtech.

**Do parametrů aplikace nemá běžný uživatel přístup.** Nastavovat a měnit parametry může pouze pracovník s potřebnými znalostmi implementace systému! Pro snazší orientaci jsou parametry rozděleny do tematických skupin.

### Skupina Výkaz DPH

#### OSS\_DatumReg – Datum registrace k One Stop Shop

Pro "prodej zboží na dálku a poskytnutí služby" v režimu OSS je třeba zadat datum, od kdy je vlastní subjekt zaregistrován v tuzemsku do režimu One Stop Shop.

Zadává se ve tvaru RRRR.MM.DD.

#### OSS\_PenUcet – Peněžní účet pro odvod DPH OSS

Pro "prodej zboží na dálku a poskytnutí služby" v režimu OSS je možné zadat peněžní účet (který musí mít IBAN), z kterého se má platit daň v režimu One Stop Shop.

• Pokud není vyplněn, použije se IBAN z výchozího (defaultního) bankovního účtu vlastního subjektu.

#### TypDoc\_OSS - Typ dokumentu pro XML pro DAP OSS

Má význam, pokud se mají při ruční tvorbě exportních souborů výkazů OSS ukládat soubory XML do dokumentové databáze.

• Pro automatické ukládání XML souborů do dokumentové databáze je nutné mít zde zadán kód dokumentu z číselníku 6.4.2.1 Typy dokumentů. Standardně se jedná o kód XMLDPHOSS.

### Skupina Výkaz DPH - IDU

#### Automaticky\_IDUDPH – Tvorba závazku při uzavření DPH

Pokud je zde nastavena hodnota 1, tak se pak při uzavření výkazu DPH (pomocí odkazu PROVEĎ na seznamu výkazů DPH) automaticky založí interní doklad se závazkem k Finančnímu úřadu. **POZOR:** 

- pro správné založení interního dokladu je třeba mít vyplněny i ostatní parametry v této skupině parametrů (viz dokument Práce s DPH od 1.1.2016 – CZ legislativa).
- nastavení parametru ovlivňuje nejen tvorbu dokladu pro režim OSS, ale i dokladu pro standardní tuzemský výkaz DPH.

#### Vzor\_IDUDPHOSS – Vzor pro interní doklad pro odvod DPH v režimu EU OSS

Zadává se zde vzor dokladu (jeho číslo dokladu z číselníku vzorů), podle kterého se bude vytvářet interní doklad se závazkem pro odvod DPH v režimu OSS (při uzavření výkazu DPH v posledním měsíci kvartálu).

- V tomto vzoru je třeba dále mít nastaveno:
  - o účet DPH, na který se má provést přeúčtování
  - kód subjektu finančního úřadu (a jeho peněžní účet v EUR)
  - kód našeho peněžního účtu

• • • • • www.eso9.cz